## Шановний учасник міжнародної олімпіади з інформатики Бобер 2018!

## Інструкція!

У додатку знаходиться архів програми Бобер-2018 (**Beaver2018\_all.zip**), який потрібно скопіювати на жорсткий диск комп'ютера та розархівувати.

Після розархівації в поточній папці утвориться папка bebras2018\_all.

Запускаємо файл **Bober.exe**, вказуємо свою вікову категорію та уважно знайомимось з правилами конкурсу (кнопка Прочитай мене!).

Час на заповнення учнем електронної анкети не враховується.

- 1. Уважно введіть своє ПІБ (ПІБ буде записаний у диплом).
- 2. Уважно введіть клас.
- 3. Уважно заповніть дані про школу (див. малюнок).

| Дані про навчальний заклад<br>Сов'язкові для заповнення поля позначені зірочкою.<br>Сбласть: *<br>Харківська<br>Район:<br>Київський<br>Населений пункт: *<br>Харків<br>Номер або назва навчального закладу: | Конкурс<br>Бабер |                                                                                                    |
|----------------------------------------------------------------------------------------------------|------------------|----------------------------------------------------------------------------------------------------|
|                                                                                                    | DOOGP            | Дані про навчальний заклад<br>Обов'язкові для заповнення поля позначені зірочкою.<br>Область: *<br>Харківська ✓<br>Район:<br>Київський<br>Населений пункт: *<br>Харків<br>Номер або назва навчального закладу:<br>Харківська гімназія № 55 |

Після заповнення електронної анкети, для проходження завдань потрібно ввести ПАРОЛЬ. Паролі (регістр літер враховується):

| класи 2-3:  | 8080       |
|-------------|------------|
| класи 4-5:  | Network    |
| класи 6-11: | WebService |

Шановні учні! Дуже просимо, файли з результатами не перейменовувати. Вони повинні виглядати так: *result2018\_Прізвище\_Ім'я \*.bbr* Вони компілюються автоматично і змінювати їх не треба. Цей файл-відповідь записується автоматично відразу після виходу учнем з програми у двох (для надійності) місцях: у поточній папці і на робочому столі. Відповіді у файлі закодовані. Їх теж змінювати не можна, інакше файл не зчитається.

Після завершення учні зобов'язані здати файли-відповіді (*result2018\_Прізвище\_Ім'я \*.bbr*) шкільному координатору (на електронний адрес <u>sc55teach@gmail.com</u> - у *meмi листа* вказати обов'язково: *Бобер, клас, ПІБ*). На вашу пошту прийде відповідь про отримання файлувідповідей. Перевірте будь-ласка пізніше свою пошту – отримали ми ваш результат чи ні! За всіма питанням звертайтесь на адрес sc55teach@gmail.com або у понеділок (каб.38).

3 повагою, шкільний координатор конкурсу - Троненко Наталія Геннадіївна.